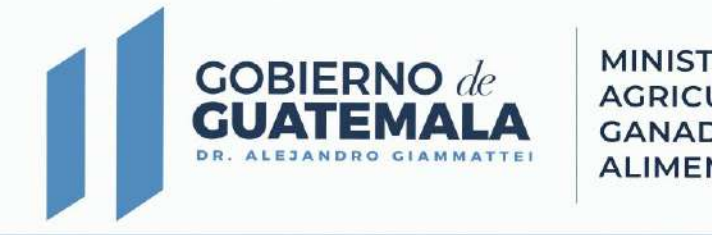

MINISTERIO DE AGRICULTURA, GANADERÍA Y ALIMENTACIÓN

# Sistema de Información de Mercados -SIM-

### **Planeamiento**

diciembre 2022

COBIERNO de GUATEMALA DE ALEJANDRO STAMMATTEL MINISTERIO DE AGRICULTURA, GANADERÍA Y ALIMENTACIÓN

# **BASE LEGAL**

**Decreto No. 114-97** del Congreso de la República de Guatemala, Ley del Organismo Ejecutivo, establece. **Artículo 29.** 

Acuerdo Gubernativo No. 338-2010, Reglamento Orgánico Interno del Ministerio de Agricultura, Ganadería y Alimentación. Artículo 29.

Acuerdo Ministerial No. 73-2018. Manual de Normas y Procedimientos para Usuarios del Sistema Informático de Información de Mercados -SIIM-.

Acuerdo Ministerial No. 154-2020. Manual de Normas y Procedimientos de Planeamiento MAGA.

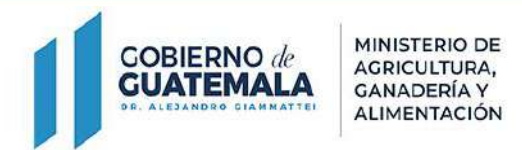

# **OBJETIVOS**

#### General:

Contar con una herramienta institucional para el ingreso, validación, aprobación y divulgación de información de precios de productos agrícolas, pecuarios e hidrobiológicos nacionales.

#### **Específicos:**

- Identificar a los actores principales involucrados en el proceso de ingreso, validación, aprobación y divulgación de información de precios de productos agrícolas, pecuarios e hidrobiológicos nacionales.
- Conocer los procesos metodológicos concerniente a la digitación de precios al mayorista y detallista.
- Presentar las diferentes plataformas de divulgación de precios de productos de mercado del MAGA.

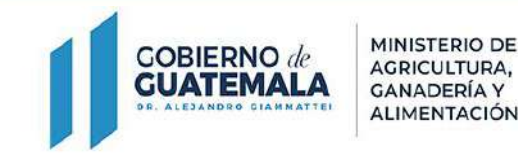

# Sistema Informático de Información de Mercados -SIIM-

El SIIM es la herramienta oficial que el Ministerio de Agricultura, Ganadería y Alimentación utiliza para registrar almacenar información de precios de productos agropecuarios e hidrobiológicos, así como las principales variables, factores y características que influyen en el comportamiento de los mismos dentro de los principales mercados nacionales.

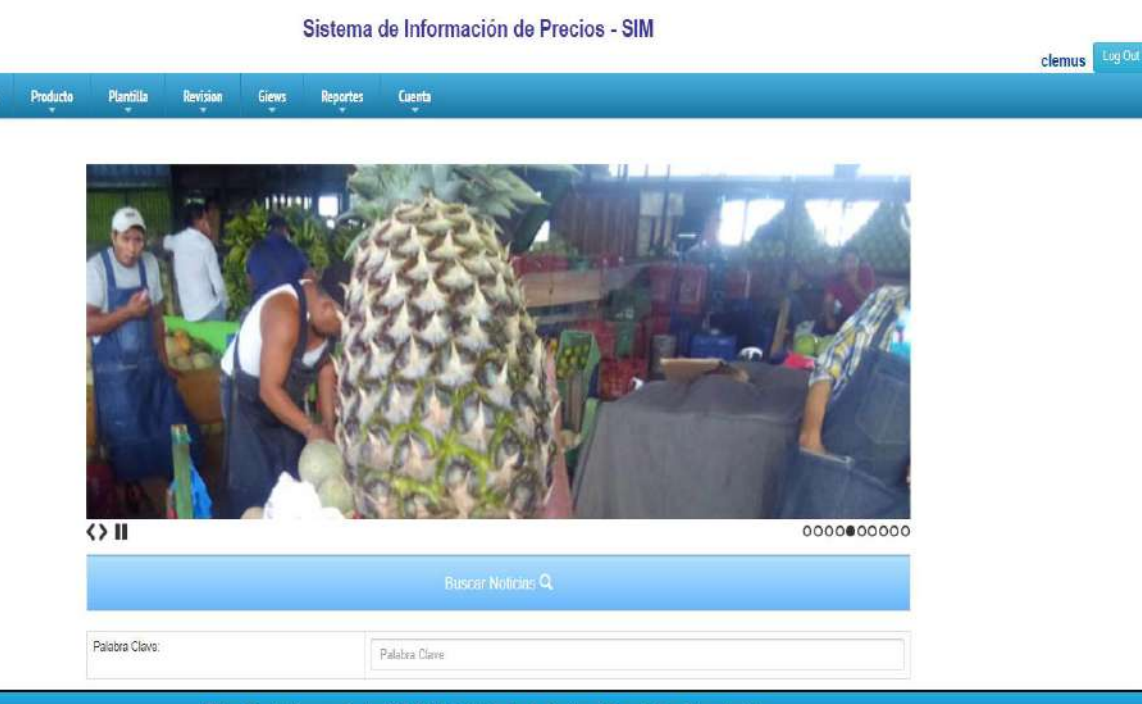

Dirección de Planeamiento- DIPLAN - Ministerio de Agricultura, Ganaderia y Alimentación 5ta. Avenida 8-06 Zona 9

COBIERNO de GUATEMALA DE. ALEJANDRO GIAMMATTEI MINISTERIO DE AGRICULTURA, GANADERÍA Y ALIMENTACIÓN

# **Roles del Sistema Información de Mercados -SIM-**

| DIGITADOR                                                                                                    | REVISOR                                                                                                    | ADMINISTRADOR                                                                                                    |
|----------------------------------------------------------------------------------------------------|----------------------------------------------------------------------------------------------------|----------------------------------------------------------------------------------------------------|
| <ul> <li>Encargado de<br/>recolectar precios<br/>de los productos<br/>agrícolas</li> <li>Investigar las<br/>variables, factores y<br/>características que<br/>influyen en el<br/>mercado</li> <li>Registrar y<br/>almacenar datos en<br/>el SIM.</li> </ul> | <ul> <li>Encargado de<br/>supervisar la<br/>calidad, integridad<br/>y coherencia de la<br/>información.</li> <li>Registrar y<br/>almacenar datos en<br/>el SIM.</li> </ul> | <ul> <li>Encargado de<br/>aprobar<br/>información<br/>validada por<br/>supervisor.</li> <li>Supervisar el<br/>funcionamiento del<br/>sistema.</li> <li>Registrar y<br/>almacenar datos en<br/>el SIM.</li> </ul> |

COBIERNO de GUATEMALA DE. ALEJANDRO CIAMMATTEI

# **RUTA CRÍTICA - SIIM-**

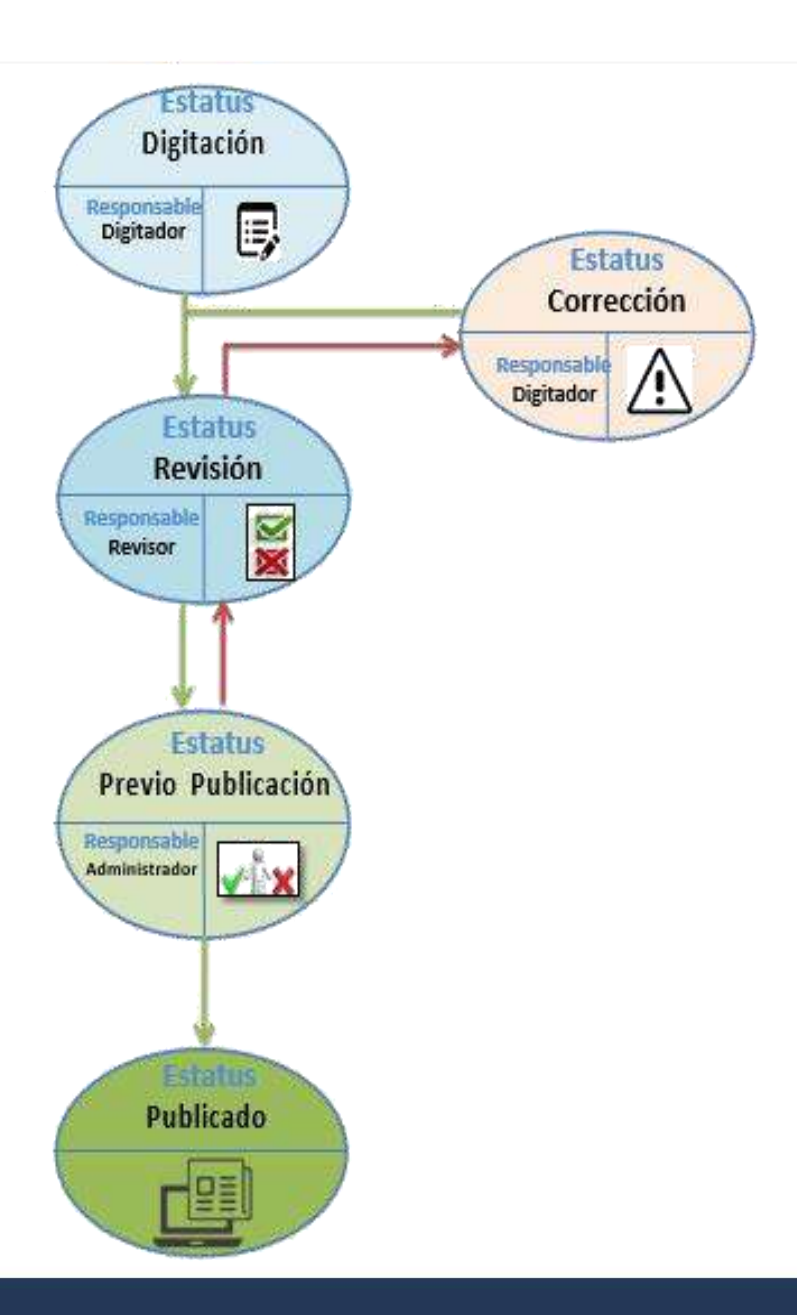

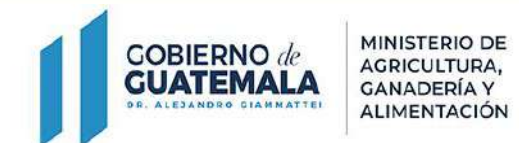

# PERFIL Y FUNCIONES DEL DIGITADOR

Contraction of the second second second second second second second second second second second second second s

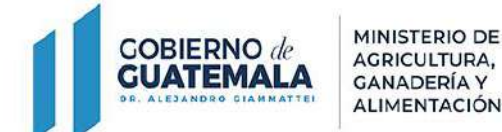

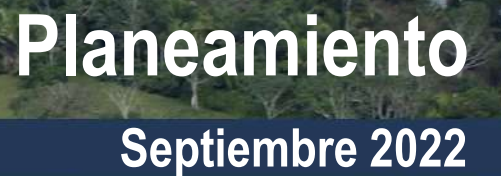

### Sistema Informático de Información de Mercados -SIIM-(login.maga.gob.gt/sim)

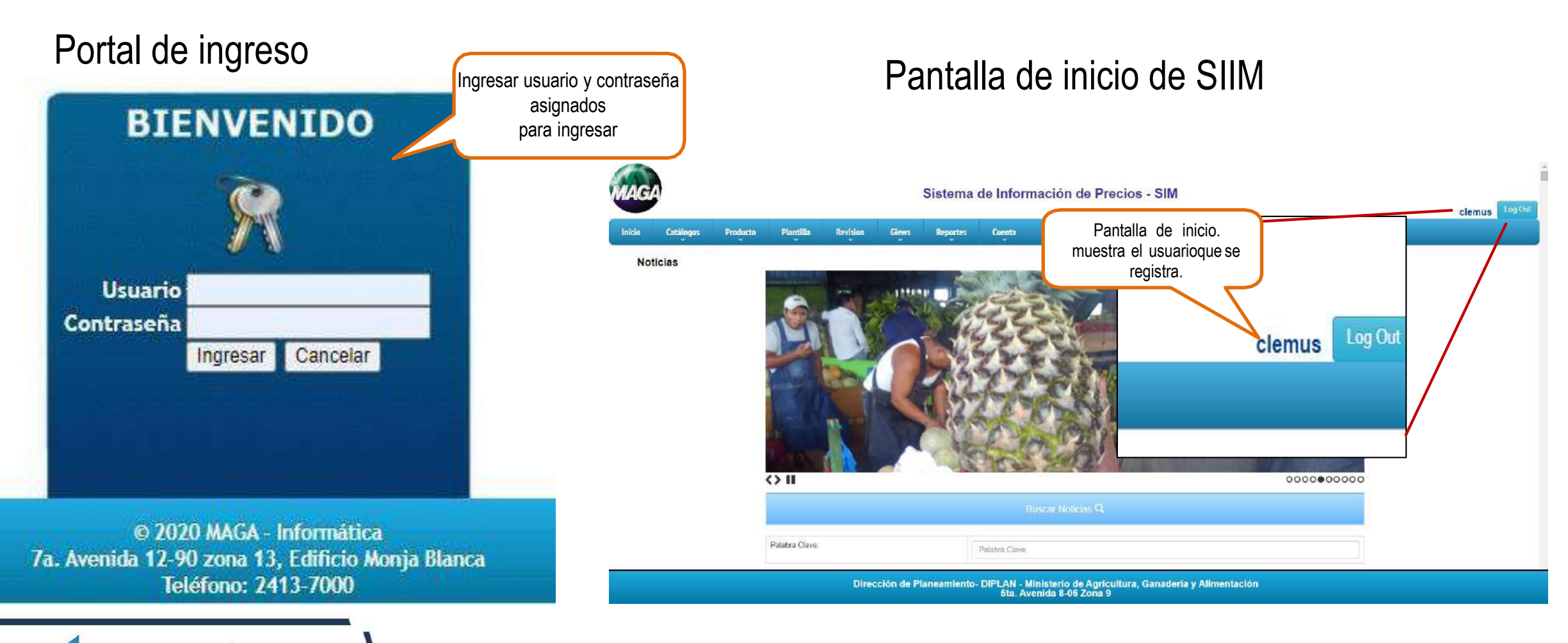

COBIERNO de GUATEMALA DE. ALEJANDEO GIAMMATTEI

- 1. Menú "Plantilla"
- 2. Seleccionar la opción "Plantillas Asignadas"
- 3. Cerramos la pantalla de "Plantillas Pendientes", si no se desea operar en ella.

| -      | Diamtil         | Deventure | -      |
|--------|-----------------|-----------|--------|
| INICIO | Plantina        | Reportes  | Cuenta |
| Notic  | Plantillas Asig | madas     |        |
|        | Comentarios     |           |        |
| _      | Tasa de Camb    | io        |        |
|        | Plantillas Vac  | ias       |        |

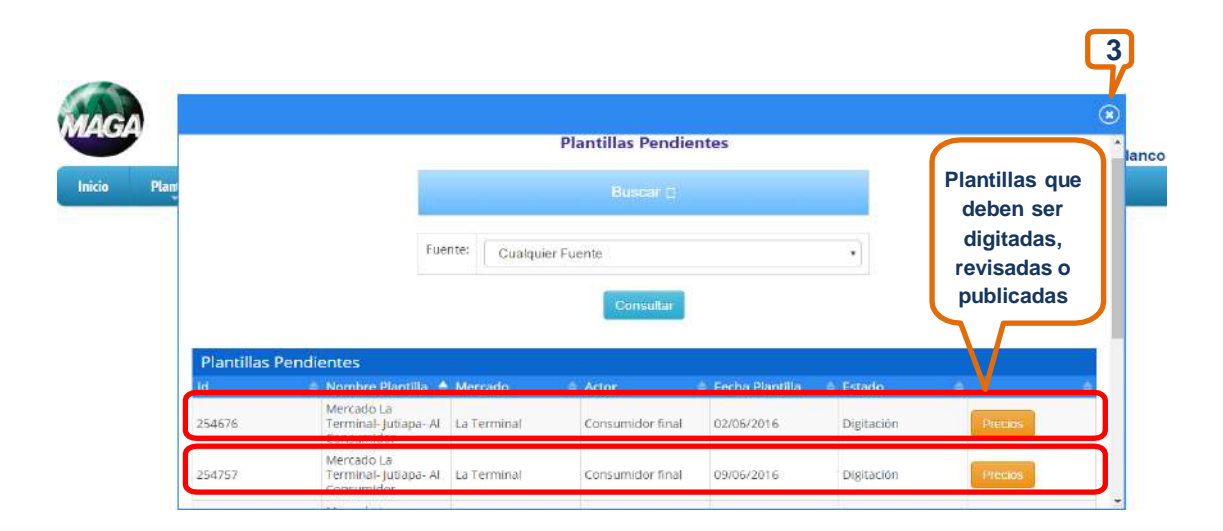

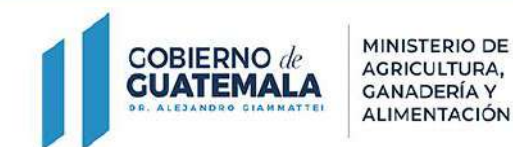

- 4. Fecha, es un calendario donde les permite revisar plantillas anteriores.
- 5. Click en el botón Buscar, la institución en donde trabaja. Ejemplo "DICORER-MAGA"

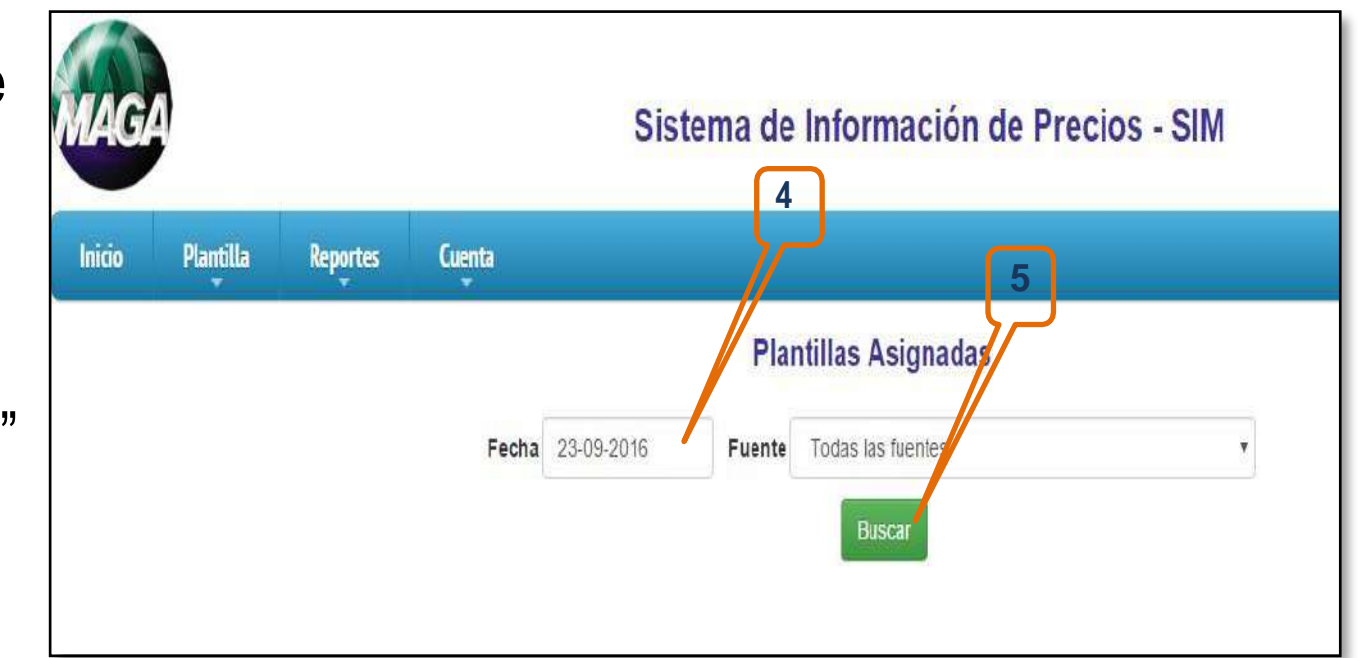

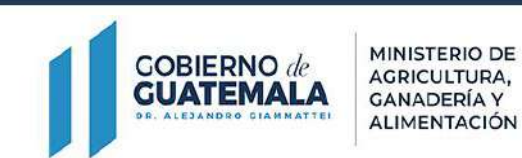

6. "Precios" para modificar los precios que variaron con respecto al precio anterior que se recolecto en el mercado.

7. "Precios" para modificar los precios que variaron con respecto al precio anterior que se recolecto en el mercado.

| ٥ | 261623 | Granos<br>básicos, precio<br>productor -<br>Chiquimula               | Zona de<br>producción -<br>Chiquimula | Productor | 13/9/2017 | Digitación | Creación<br>Automática | <b>Frecios</b> | Historial | Impresión | No Reporta | Copiar Precios |
|---|--------|----------------------------------------------------------------------|---------------------------------------|-----------|-----------|------------|------------------------|----------------|-----------|-----------|------------|----------------|
|   | 261585 | Granos<br>básicos, precio<br>productor - Alta<br>Verapaz -<br>Chisec | Zona de<br>producción -<br>Chisec     | Productor | 13/9/2017 | Digitación | Creación<br>Automática | Precios        | Historial | Impresión | No Reporta | Copiar Precios |

8. Ingreso de información recolectada en la plantilla correspondiente.

- a. **Precio:** Ingresar el precio de las diferentes muestras recolectadas en el mercado, por producto.
- b. Oferta: Seleccionar el tipo de oferta, según el abastecimiento que se haya observado en el mercado, por producto.
- c. Demanda: Seleccionar el tipo de demanda, según los volúmenes de venta que los informantes hayan tenido durante el día y según observado en el mercado, por producto.
- d. Comentario: se colocan todas las observaciones o factores específicos que influyen en el comportamiento o fluctuaciones de los precios.

MINISTERIO DE

AGRICULTURA,

GANADERÍA Y ALIMENTACIÓN

**GOBIERNO** de

GUATEMALA

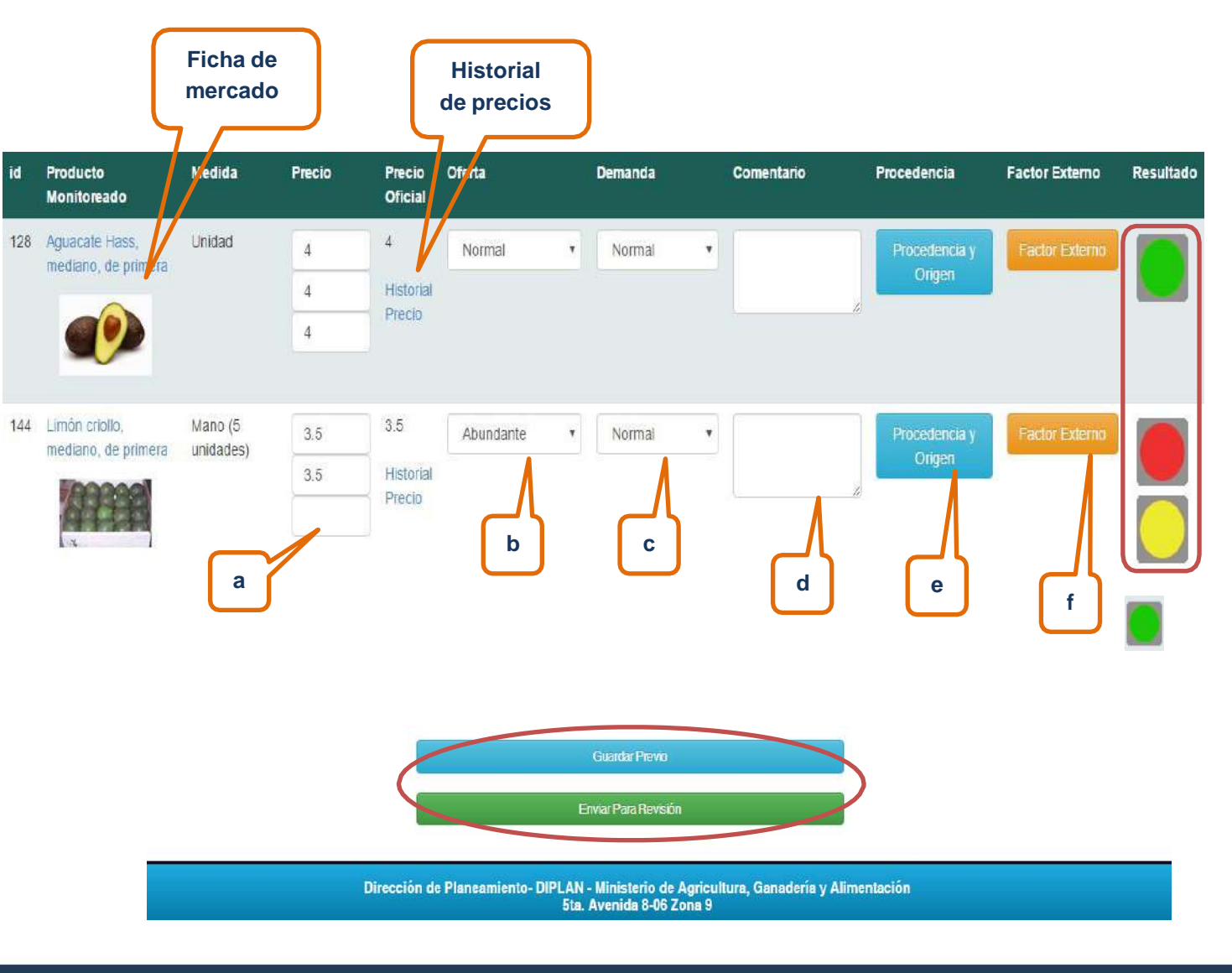

8. Ingreso de información recolectada en la plantilla correspondiente.

- a. Procedencia y origen: origen se refiere al lugar donde fueron sembrados y cosechados los productos. Procedencia de donde provienen los productos ya sea de un centro de acopio, mercado, departamento, país y en para ello el sistema despliega catálogos de los departamentos de Guatemala, municipios y demás países del mundo.
- b. Factores externos: se despliega un cuadro de opción múltiple en el cual se pueden marcar aquellas variables que puedan estar influenciado el comportamiento de los precios en el mercado.

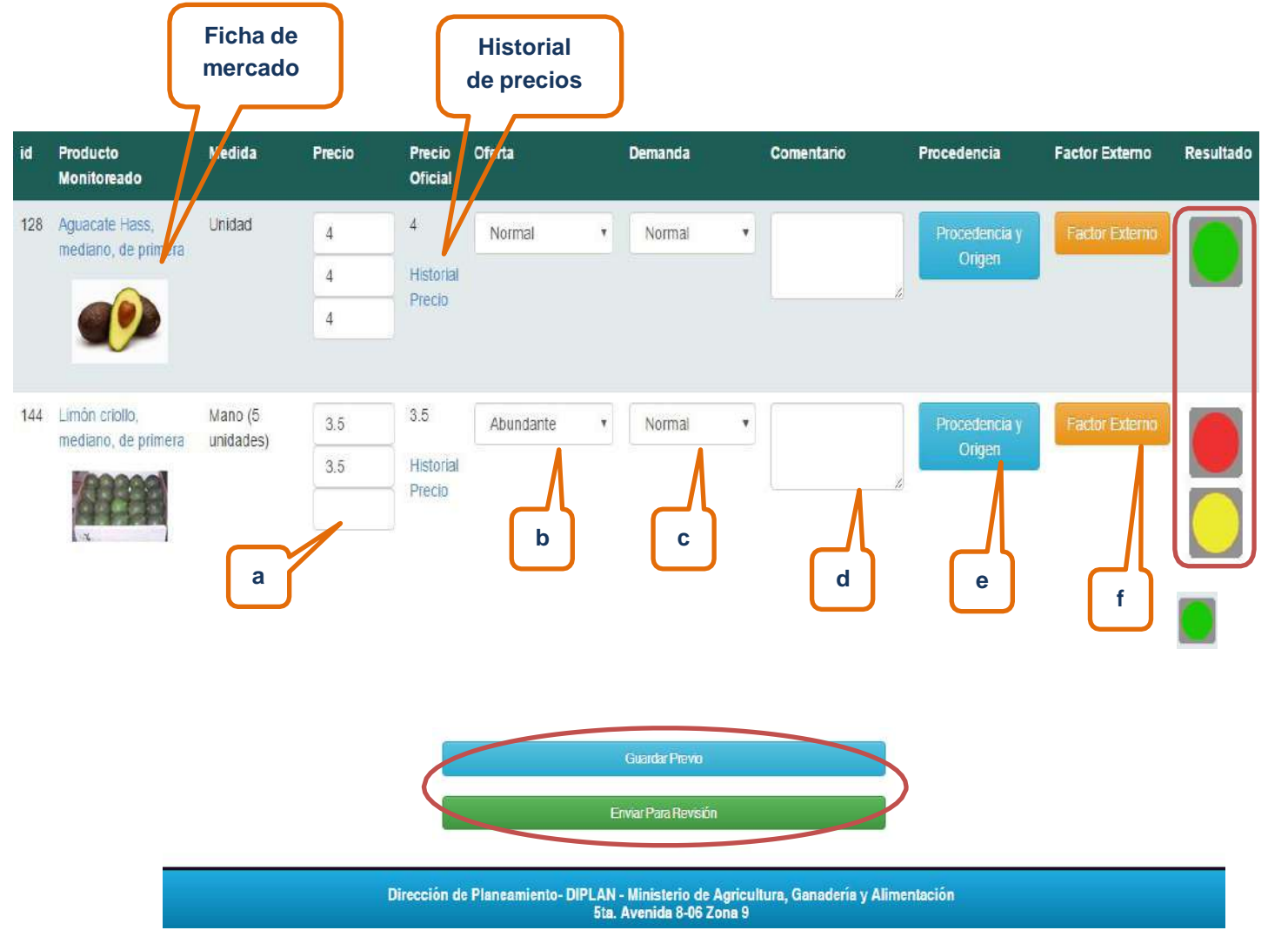

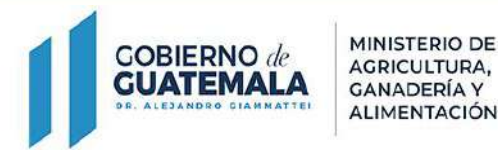

#### 9. Reglas de ingreso de datos

| ID | Nombre                               | Tipo de<br>mensaje | Descripción                                                                        | Mensaje Usuario                                                                                      | Activo |
|----|--------------------------------------|--------------------|------------------------------------------------------------------------------------|----------------------------------------------------------------------------------------------------|--------|
| 1  | Oferta No Seleccionada               | Error              | No se ha seleccionado ningún tipo de oferta                                        | No se ha seleccionado ningún tipo de oferta                                                          | Activo |
| 2  | Demanda No<br>Seleccionada           | Error              | Seleccionar una demanda en específico                                              | No ha seleccionado algún tipo de demanda                                                             | Activo |
| 3  | Precios Incompletos                  | Advertencia        | No se recolectaron los precios de las muestras requeridas                          | No se recolectaron los precios de las muestras requeridas                                            | Activo |
| 4  | Factores Externos No<br>Ingresado    | Error              | No se han seleccionado factores externos que intervienen en la oferta seleccionada | No se han seleccionado factores externos que intervienen en la oferta seleccionada                   | Activo |
| 5  | Comentario No Ingresado              | Error              | No ha ingresado un comentario acorde a la oferta seleccionada                      | No ha ingresado in comentario acorde a la oferta seleccionada                                        | Activo |
| 6  | Fuera del Precio de<br>Variación     | Advertencia        | El precio oficial está fuera del precio de variación                               | El precio oficial está fuera del precio de variación                                                 | Activo |
| 7  | Excedió Cantidad de No<br>Disponible | Advertencia        | Se excedió la cantidad de no disponible en el<br>mes                               | Se excedió la cantidad de no disponible en el mes y debe<br>colocar una observación en el comentario | Activo |
| 8  | Precios No Ingresados                | Error              | Ningún precio ha sido ingresado cuando la oferta es Escasa, Abundante o Normal     | No ha ingresado ningún precio                                                                        | Activo |

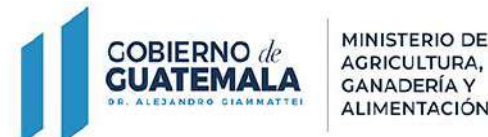

El incumplimiento de alguna de estas reglas puede dar como resultado una "Advertencia" o bien un "Error" los cuales se detalla en la imagen número 14. De igual manera el Sistema proporciona un semáforo que le indica al Digitador si está incumpliendo alguna de las reglas anteriormente mencionadas.

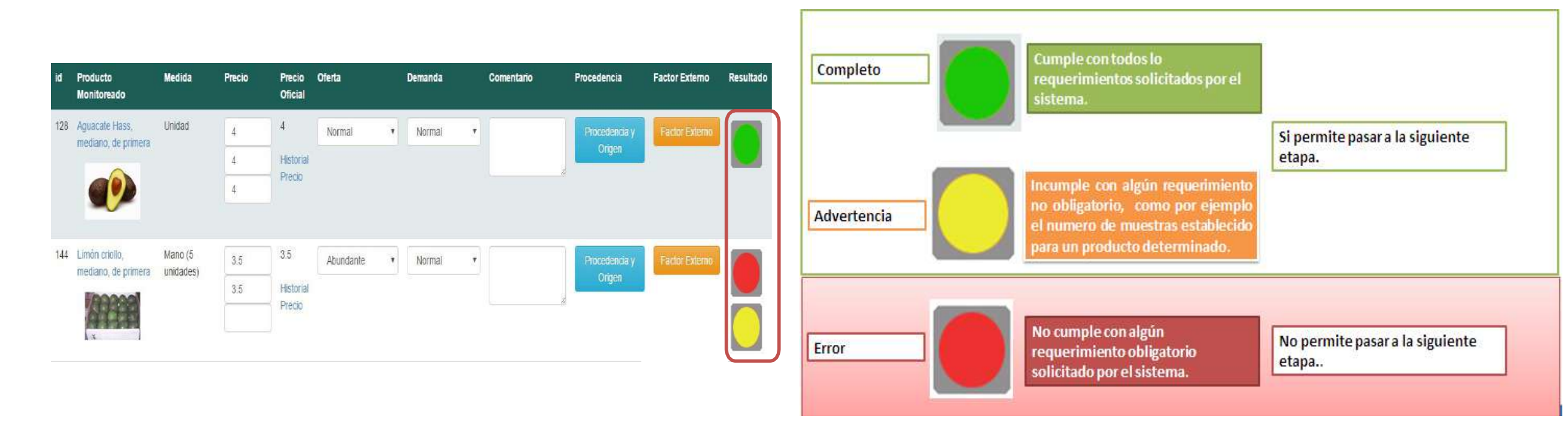

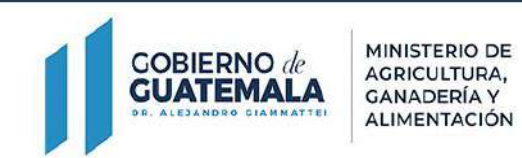

# PERFIL Y FUNCIONES DEL REVISOR

1.5

IS IS IN A ROAD IN THE RADIA OF THE RADIA OF

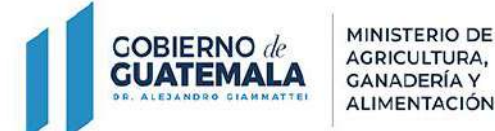

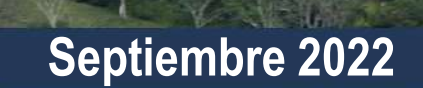

Planeamiento

# Aprobación / Previo a Publicación de la información

- 1. El Revisor realiza el mismo proceso de ingreso al SIM.
- 2. Realiza los pasos del 1 al 5 del proceso de Ingreso de la Información al SIM.
- 3. Click al botón de Precios a las plantillas que están en Estatus de "Revisión".

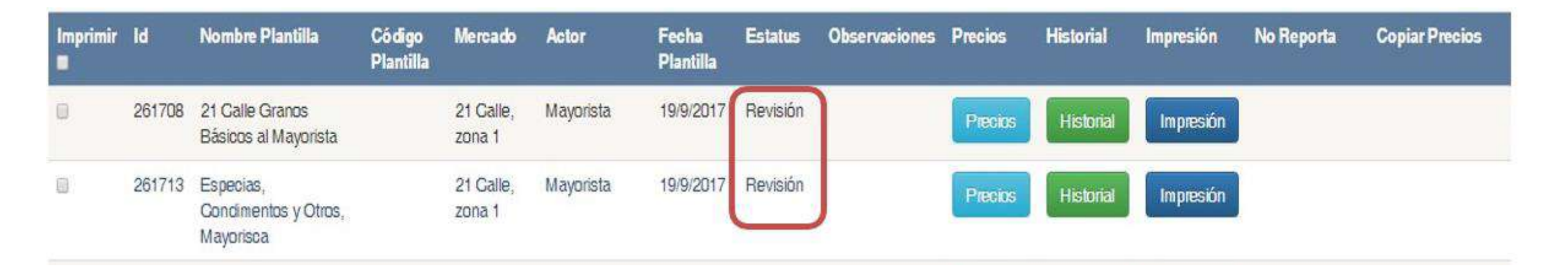

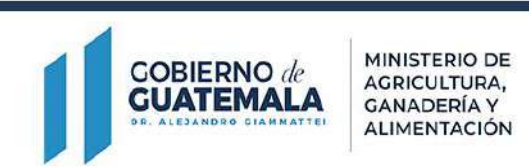

# Aprobación / Previo a Publicación de la información

4. Aplica una segunda revisión a la información ingresada al Sistema

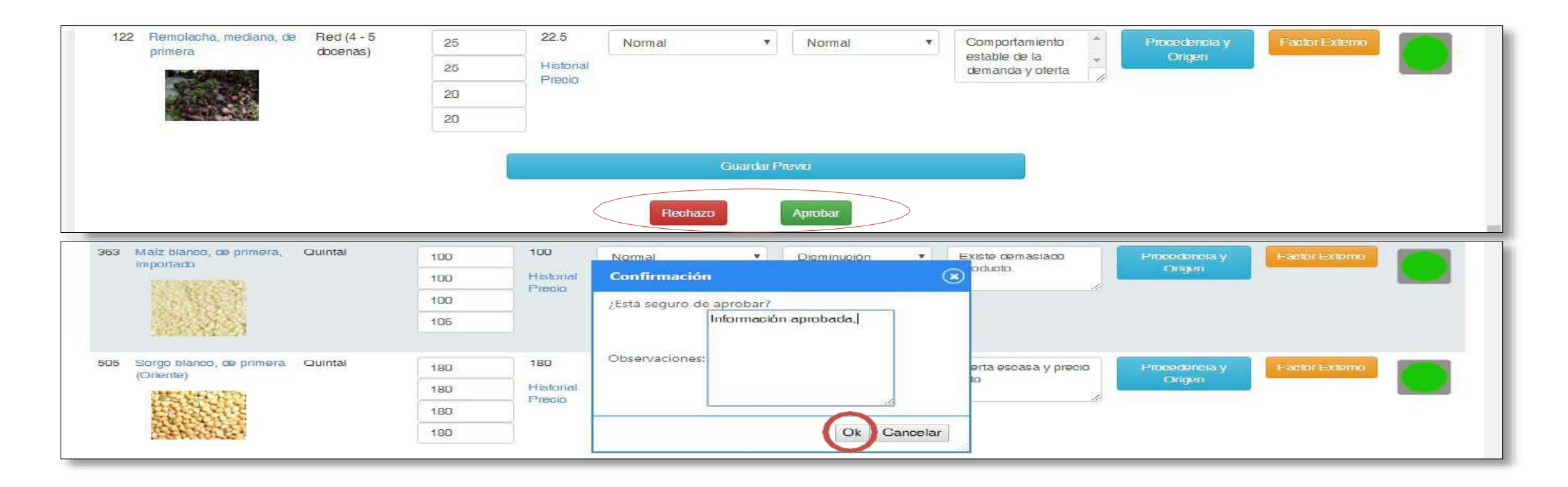

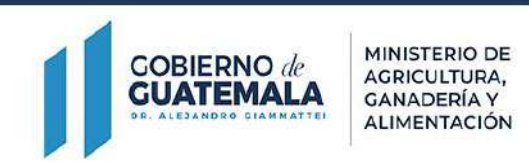

### Aprobación / Previo a Publicación de la información

5. Confirma la aprobación de la información para que pase al Estatus "Previo a Publicación".

| Imprimir | id     | Nombre Plantilla                               | Código<br>Plantilla | Mercado             | Actor     | Fecha<br>Plantilla | Estatus                 | Observaciones | Precios | Historial | Impresión | No Reporta | Copiar Precios |
|----------|--------|------------------------------------------------|---------------------|---------------------|-----------|--------------------|-------------------------|---------------|---------|-----------|-----------|------------|----------------|
| 8        | 261708 | 21 Galle Granos<br>Básicos al Mayorista        |                     | 21 Galle,<br>zona 1 | Mayorista | 19/9/2017          | Previo a<br>Publicacion |               | Precios | Historial | Impresión |            |                |
| 8        | 261713 | Especias,<br>Condimentos y Otros,<br>Mayorisca |                     | 21 Galle,<br>zona 1 | Mayorista | 19/9/2017          | Previo a<br>Publicacion |               | Precios | Historial | Impresión |            |                |
| O        | 261719 | Frutas al Mayorista,<br>GENMA                  |                     | GENMA               | Mayorista | 19/9/2017          | Previo a<br>Publicacion |               | Precios | Historial | Impresión |            |                |

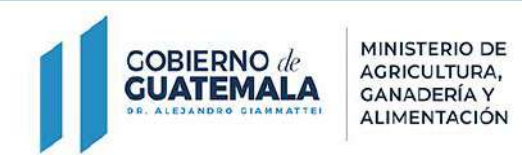

# PERFIL Y FUNCIONES DEL ADMINISTRADOR

IS IS IN A REAL PROPERTY AND IN THE PARTY OF THE PARTY OF

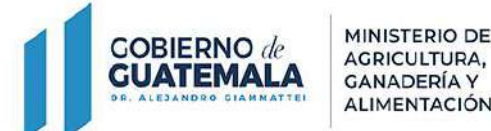

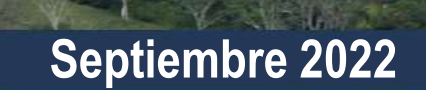

Planeamiento

# Aprobación y publicación de la información

- 1. El Administrador realiza el mismo proceso de ingreso al SIM.
- 2. Realiza los pasos del 1 al 5 del proceso de Ingreso de la Información al SIM.
- 3. Click al botón de Precios a las plantillas que están en Estatus de "Previo Publicación".

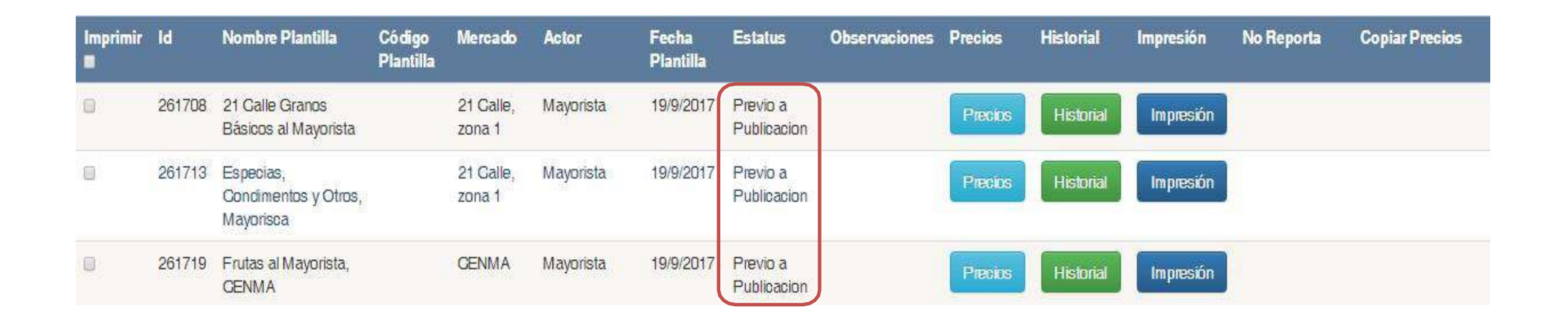

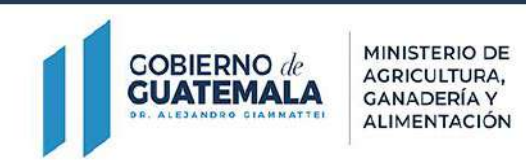

# Aprobación y publicación de la información

- 4. Aplica una tercera revisión a la información ingresada al Sistema.
- 5. Confirma la aprobación de la información para que pase al Estatus "Publicada".

| 122                 | Remolacha, mediana, de<br>primera                                              | Red (4 - 5<br>docenas) | 25                                            | 22.5                                                     | Normal                                                                 |                         | Normal                              | 13 <b>7</b> 2 | Comportamiento              | -   | Procedencia y                                      | Factor Externo |  |
|---------------------|--------------------------------------------------------------------------------|------------------------|-----------------------------------------------|----------------------------------------------------------|------------------------------------------------------------------------|-------------------------|-------------------------------------|---------------|-----------------------------|-----|----------------------------------------------------|----------------|--|
|                     | Prof Stationers                                                                |                        | 25                                            | Historial                                                |                                                                        |                         |                                     |               | demanda y oferta            | -   | Ongen                                              |                |  |
|                     | A CONTRACTOR                                                                   |                        | 20                                            | Fiecio                                                   |                                                                        |                         |                                     |               |                             |     |                                                    |                |  |
|                     |                                                                                |                        | 20                                            |                                                          |                                                                        |                         |                                     |               |                             |     |                                                    |                |  |
|                     |                                                                                |                        |                                               |                                                          |                                                                        | Guardar Pre             | vio                                 |               |                             |     |                                                    |                |  |
|                     |                                                                                |                        |                                               |                                                          |                                                                        |                         |                                     |               |                             |     |                                                    |                |  |
|                     |                                                                                |                        |                                               | <                                                        | Rechazo                                                                |                         | Aprobar                             |               |                             |     |                                                    |                |  |
| _                   |                                                                                |                        |                                               | <                                                        | Rechazo                                                                |                         | Aprobar                             |               |                             |     |                                                    |                |  |
| 363 1               | Maíz bianco, de primera,                                                       | Quintal                | 100                                           | 100                                                      | Rechazo                                                                | •                       | Disminución                         | •             | Existe demasiado            |     | Procedencia y                                      | Factor Externo |  |
| 363 N               | Maiz blanco, de primera,<br>Importado                                          | Quintal                | 100                                           | 100<br>Historial<br>Precio                               | Nomai<br>Confirmación                                                  | •                       | Aprobar<br>Disminución              |               | Existe demasiado<br>oducto. |     | Procedencia y<br>Origen                            | Factor Externo |  |
| 363 N               | Maíz blanco, de primera,<br>importado                                          | Quintal                | 100<br>100<br>100                             | 100<br>Historial<br>Precio                               | Rechazo<br>Normal<br>Confirmación<br>¿Está seguro de                   | aprobar7                | Disminución                         |               | Existe demasiado<br>oducto. |     | Procedencia y<br>Origen                            | Factor Externo |  |
| 363 N               | Maíz blanco, de primera,<br>importado                                          | Quintal                | 100<br>100<br>100<br>105                      | 100<br>Historial<br>Precio                               | Nomal<br>Confirmación<br>¿Está seguro de                               | aprobar?<br>Información | Aprobar<br>Disminución<br>aprobada, |               | Solucio.                    |     | Procedencia y<br>Origen                            | Factor Externo |  |
| 363 h               | Maiz blanco, de primera,<br>Importado                                          | Quintal                | 100<br>100<br>100<br>105                      | 100<br>Historial<br>Precio                               | Rechazo<br>Nomal<br>Confirmación<br>¿Está seguro de<br>Observaciones:  | aprobar?<br>Información | Aprobar<br>Disminución<br>aprobada, |               | Existe demasiado<br>oducto. | 210 | Procedencia y<br>Origen<br>Procedencia y           | Factor Externo |  |
| 363 N<br>505 S      | Maiz blanco, de primera,<br>Importado<br>Sorgo blanco, de primera<br>(Oriente) | Quintal                | 100<br>100<br>100<br>105<br>180<br>180        | 100<br>Historial<br>Precio                               | Normal<br>Confirmación<br>¿Está seguro de<br>Observaciones:            | aprobar?<br>Información | Aprobar<br>Disminuoión<br>aprobada, |               | erta escasa y prec          | 200 | Procedencia y<br>Origen<br>Procedencia y<br>Origen | Factor Externo |  |
| 363 N<br>1<br>505 S | Malz blanco, de primera,<br>importado<br>Sorgo blanco, de primera<br>(Oriente) | Quintal                | 100<br>100<br>100<br>105<br>180<br>180<br>180 | 100<br>Historial<br>Precio<br>180<br>Historial<br>Precio | Rechazo<br>Normal<br>Confirmación<br>¿Está seguro de<br>Observaciones: | aprobar?                | Aprobar<br>Disminución<br>aprobada, |               | erta escasa y prec          |     | Procedencia y<br>Origen<br>Procedencia y<br>Origen | Factor Externo |  |

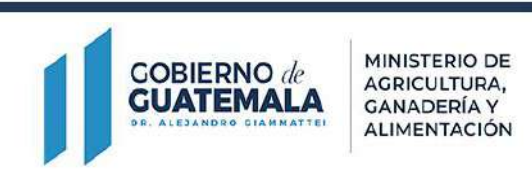

### Aprobación y Publicación de la información

#### 5. Confirma la aprobación de la información para que pase al Estatus "Publicado".

| 299518 | 21 Calle Granos<br>Básicos al Mayorista        | 21 Calle,<br>zona 1 | Mayorista           | 13/9/2022 | Publicado | Precios | Historial | Impresión |
|--------|------------------------------------------------|---------------------|---------------------|-----------|-----------|---------|-----------|-----------|
| 299525 | Especias,<br>Condimentos y Otros,<br>Mayorisca | La<br>Terminal      | Mayorista           | 13/9/2022 | Publicado | Precios | Historial | Impresión |
| 299520 | Flores de Corte                                | La<br>Terminal      | Consumidor<br>final | 13/9/2022 | Publicado | Precios | Historial | Impresión |

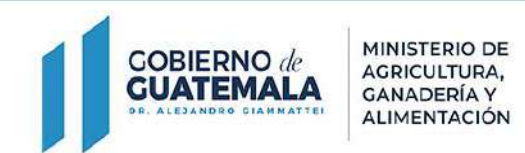

# Sistema de Información de Mercados -SIM-

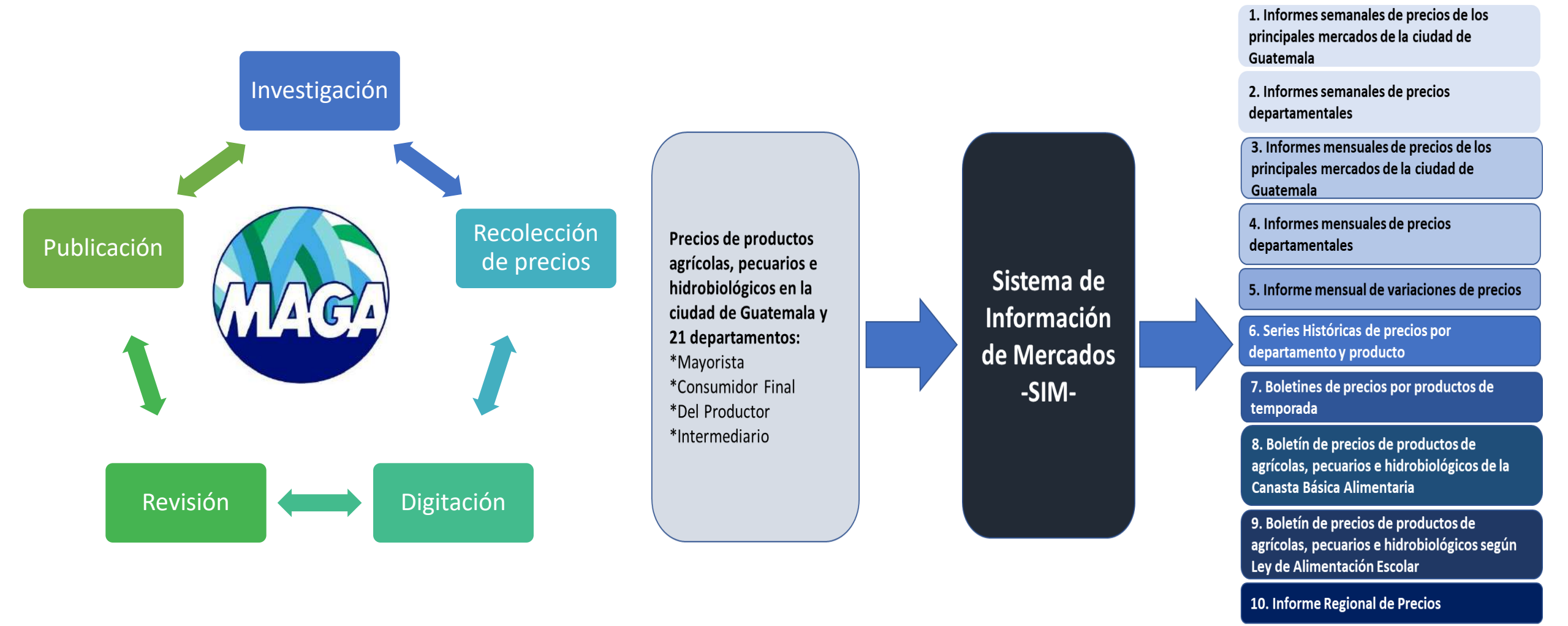

11. Informe de precios al productor

COBIERNO de GUATEMALA DE ALEJANDEO CIAMMATEL MINISTERIO DE AGRICULTURA, GANADERÍA Y ALIMENTACIÓN

# **PUBLICACIÓN DE INFORMACIÓN**

ALTERNATION OF THE PARTY OF THE PARTY OF THE

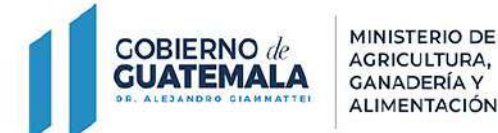

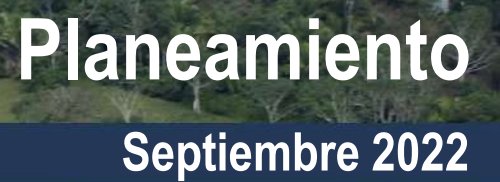

# Divulgación y socialización de información

### **App MAGA**

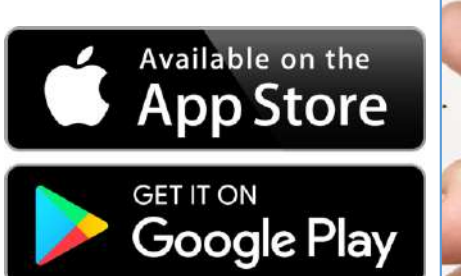

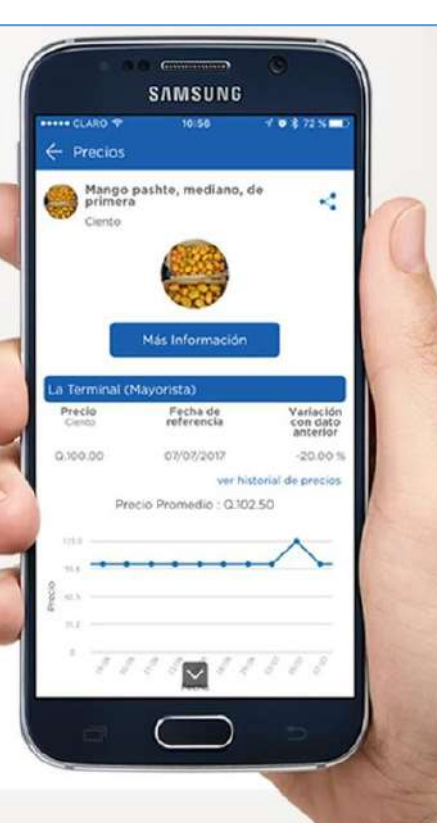

MINISTERIO DE

AGRICULTURA,

**GANADERÍA** Y

ALIMENTACIÓN

**GOBIERNO** de

**GUATEMALA** 

LEJANDED CIAMMATTE

### precios.maga.gob.gt

| Fullaua                                                                                                    |                                                                                                    |                                                                                                    |                                                                                                    |                                                                                                    |
|----------------------------------------------------------------------------------------------------|----------------------------------------------------------------------------------------------------|----------------------------------------------------------------------------------------------------|----------------------------------------------------------------------------------------------------|----------------------------------------------------------------------------------------------------|
| Bienvenidos(as) al sitio del Sistema de Infor                                                                                                    | mación de Mercados del Ministe                                                                                                    | rio de Agricultura, Ganade                                                                                                    | ría y Alimentación.                                                                                                    |                                                                                                    |
| Puede navegar utilizando el menú en la par                                                                                                    | te superior de la pantalla. Este si                                                                                                    | to consta de las siguientes                                                                                                    | secciones:                                                                                                    |                                                                                                    |
| Informes de precios semanales, mens                                                                                                    | uales, departamentales, Sistema                                                                                                    | de Monitoreo de Cultivos.                                                                                                    | Precios Regionales y de Variacion                                                                                                    | nes mensuales.                                                                                                    |
| Series históricas de granos básicos, fru                                                                                                    | utas, hortalizas, hidrobiológicos,                                                                                                    | pecuarios, plantas de corte                                                                                                    | , especias y otros granos.                                                                                                    |                                                                                                    |
| Mapas de precios departamentales y                                                                                                    | del Sistema de Mo <mark>ni</mark> toreo <mark>d</mark> e Cul                                                                                                    | ltivos.                                                                                                    |                                                                                                    |                                                                                                    |
| • En otros documentos está el Agro en                                                                                                    | Cifras que contiene datos sobre                                                                                                    | exportaciones e importaci                                                                                                    | ones agrícolas así como indicador                                                                                                    | res económicos                                                                                                    |
|                                                                                                    |                                                                                                    |                                                                                                    |                                                                                                    |                                                                                                    |
| nacionales. Anuarios de precios histór                                                                                                    | ricos. Las Fichas de mercado de lo                                                                                                    | os diferentes productos m                                                                                                    | nitoreados. Los Perfiles de merca                                                                                                    | ado de algunos                                                                                                    |
| nacionales. Anuarios de précios histór<br>productos de interés para la exportaci                                                                                                    | ricos. Las Fichas de mercado de lo<br>ión a la Unión Europea. Épocas d                                                                                                    | os diferentes productos m<br>le siembra y cosecha de lo                                                                                                    | nitoreados. Los Perfiles de merca<br>diferente productos agrícolas. P                                                                                                    | ado de algunos<br>Presentaciones                                                                                                    |
| productos de interés para la exportaci<br>obtenidas o presentadas por personal                                                                                                    | ricos. Las Fichas de mercado de le<br>ión a la Unión Europea. Épocas d<br>I de la institución. Y en Datos abi                                                                                                    | os diferentes productos m<br>le siembra y cosecha de lo<br>ertos tendrá acceso a los c                                                                                                    | nitoreados. Los Perfiles de merca<br>diferente productos agrícolas. P<br>onjuntos de datos de precios en                                                                                                    | ado de algunos<br>resentaciones<br>formatos planos.                                                                                   |
| <ul> <li>nacionales. Anuarios de precios histór<br/>productos de interés para la exportaci<br/>obtenidas o presentadas por personal</li> <li>La sección de Herramientas contiene la</li> </ul>                                                                                                    | ricos. Las Fichas de mercado de la<br>ión a la Unión Europea. Épocas d<br>l de la institución. Y en Datos abi<br>la App Maga la cual ofrece instru                                                                                                    | os diferentes productos m<br>le siembra y cosecha de lo<br>ertos tendrá acceso a los o<br>icciones para descargar nu                                                                                               | onitoreados. Los Perfiles de merca<br>diferente productos agrícolas. P<br>onjuntos de datos de precios en<br>estra aplicación para teléfono An                                                                                                    | ado de algunos<br>Presentaciones<br>formatos planos.<br>droid y iOS. Y                                                                |
| <ul> <li>nacionales. Anuarios de precios histor<br/>productos de interés para la exportaci<br/>obtenidas o presentadas por personal</li> <li>La sección de Herramientas contiene l<br/>Herramienta para el Análisis y Monito</li> </ul>                                                                                                    | ricos. Las Fichas de mercado de la<br>ión a la Unión Europea. Épocas d<br>I de la institución. Y en Datos abi<br>la App Maga la cual ofrece instru<br>reo de Precios que es la que le so                                                                           | os diferentes productos m<br>le siembra y cosecha de lo<br>ertos tendrá acceso a los o<br>occiones para descargar nu<br>ervirá para realizar gráficos                                                              | pritoreados. Los Perfiles de merca<br>diferente productos agrícolas. P<br>onjuntos de datos de precios en<br>estra aplicación para teléfono An<br>y obtener los datos de precios d                                                                             | ado de algunos<br>Presentaciones<br>formatos planos.<br>droid y iOS. Y<br>le los productos que                                        |
| <ul> <li>nacionales. Anuarios de precios histor<br/>productos de interés para la exportaci<br/>obtenidas o presentadas por personal</li> <li>La sección de Herramientas contiene l<br/>Herramienta para el Análisis y Monito<br/>monitoreamos en los principales mero<br/>Teleparat</li> </ul>                                                         | ricos. Las Fichas de mercado de la<br>ión a la Unión Europea. Épocas d<br>I de la institución. Y en Datos abi<br>la App Maga la cual ofrece instru<br>reo de Precios que es la que le so<br>tados nacionales. También dispor                                       | os diferentes productos m<br>le siembra y cosecha de lo<br>ertos tendrá acceso a los o<br>occiones para descargar nu<br>ervirá para realizar gráficos<br>nemos de un chatbot para                                  | nitoreados. Los Perfiles de merca<br>diferente productos agrícolas. P<br>onjuntos de datos de precios en<br>estra aplicación para teléfono An<br>y obtener los datos de precios d<br>consultar precios aquí en nuestro                                         | ado de algunos<br>Presentaciones<br>formatos planos.<br>droid y iOS. Y<br>le los productos que<br>o sitio Web y en                    |
| <ul> <li>nacionales. Anuarios de precios histor<br/>productos de interés para la exportaci-<br/>obtenidas o presentadas por personal</li> <li>La sección de Herramientas contiene l<br/>Herramienta para el Análisis y Monito<br/>monitoreamos en los principales mero<br/>Telegram.</li> </ul>                                                        | ricos. Las Fichas de mercado de la<br>ión a la Unión Europea. Épocas d<br>I de la institución. Y en Datos abi<br>la App Maga la cual ofrece instru<br>reo de Precios que es la que le su<br>cados nacionales. También dispor                                       | os diferentes productos m<br>le siembra y cosecha de lo<br>ertos tendrá acceso a los o<br>occiones para descargar nu<br>ervirá para realizar gráficos<br>nemos de un chatbot para<br>dirección fícica y ubicación  | ponitoreados. Los Perfiles de merca<br>diferente productos agrícolas. P<br>conjuntos de datos de precios en<br>estra aplicación para teléfono An-<br>y obtener los datos de precios d<br>consultar precios aquí en nuestro<br>modianto Waza para que la pad    | ado de algunos<br>resentaciones<br>formatos planos.<br>droid y iOS. Y<br>de los productos que<br>o sitio Web y en                     |
| <ul> <li>nacionales. Anuarios de precios histor<br/>productos de interés para la exportac<br/>obtenidas o presentadas por personal</li> <li>La sección de Herramientas contiene l<br/>Herramienta para el Análisis y Monito<br/>monitoreamos en los principales mero<br/>Telegram.</li> <li>Contacto contiene nuestros números<br/>persona</li> </ul>  | ricos. Las Fichas de mercado de la<br>ión a la Unión Europea. Épocas d<br>I de la institución. Y en Datos abi<br>la App Maga la cual ofrece instru<br>reo de Precios que es la que le su<br>cados nacionales. También dispor<br>de teléfono, correo electrónico, o | os diferentes productos m<br>le siembra y cosecha de lo<br>ertos tendrá acceso a los o<br>locciones para descargar nu<br>ervirá para realizar gráficos<br>nemos de un chatbot para<br>dirección física y ubicación | nitoreados. Los Perfiles de merca<br>diferente productos agrícolas. P<br>onjuntos de datos de precios en<br>estra aplicación para teléfono An-<br>y obtener los datos de precios d<br>consultar precios aquí en nuestro<br>mediante Waze para que le poda      | ado de algunos<br>tresentaciones<br>formatos planos.<br>droid y iOS. Y<br>de los productos que<br>o sitio Web y en                    |
| <ul> <li>nacionales. Anuarios de precios histor<br/>productos de interés para la exportac<br/>obtenidas o presentadas por personal</li> <li>La sección de Herramientas contiene l<br/>Herramienta para el Análisis y Monito<br/>monitoreamos en los principales mero<br/>Telegram.</li> <li>Contacto contiene nuestros números<br/>persona.</li> </ul> | ricos. Las Fichas de mercado de la<br>ión a la Unión Europea. Épocas d<br>I de la institución. Y en Datos abi<br>la App Maga la cual ofrece instru<br>reo de Precios que es la que le si<br>cados nacionales. También dispoi<br>de teléfono, correo electrónico, o | os diferentes productos m<br>le siembra y cosecha de lo<br>ertos tendrá acceso a los o<br>locciones para descargar nu<br>ervirá para realizar gráfico:<br>nemos de un chatbot para<br>dirección física y ubicación | ponitoreados. Los Perfiles de merca<br>o diferente productos agrícolas. P<br>conjuntos de datos de precios en<br>estra aplicación para teléfono An-<br>y obtener los datos de precios d<br>consultar precios aquí en nuestro<br>mediante Waze para que le poda | ado de algunos<br>Presentaciones<br>formatos planos.<br>droid y iOS. Y<br>le los productos que<br>o sitio Web y en<br>amos atender en |

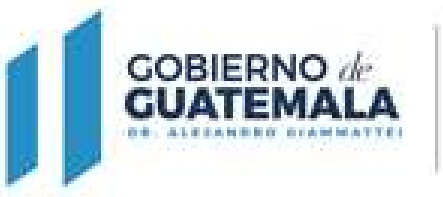

MINISTERIO DE AGRICULTURA, GANADERÍA Y ALIMENTACIÓN

# MUCHAS GRACIAS